## Enabling RingOut in the RingCentral mobile app

Once the RingOut feature is enabled and set up, you can make a phone call using your RingCentral account by dialing the party you'd like to call in the RingCentral app, then take the call on the specified phone number.

## **Enabling RingOut**

- 1. Navigate to **Settings** via the Menu button at the top-left (for Android). Or, Navigate to Settings via your profile photo at the top-left (for iOS).
- 2. Tap Settings > Phone.
- 3. Tap Calling mode under Outgoing calls .

| ← Phone                                                          |  |
|------------------------------------------------------------------|--|
| Incoming calls                                                   |  |
| Silence incoming calls<br>This app will ring for incoming calls. |  |
| Call forwarding                                                  |  |
| Incoming call ringtone<br>System default                         |  |
| Voicemail                                                        |  |
| Voicemail greeting<br>Default                                    |  |
| Outgoing calls                                                   |  |
| Calling mode<br>Direct dial                                      |  |
| <b>Direct dial data</b><br>Wi-Fi or mobile data                  |  |
| Call setting                                                     |  |
| Default Caller ID<br>(409) 200-2364<br><b>C</b>                  |  |

4. Select RingOut .

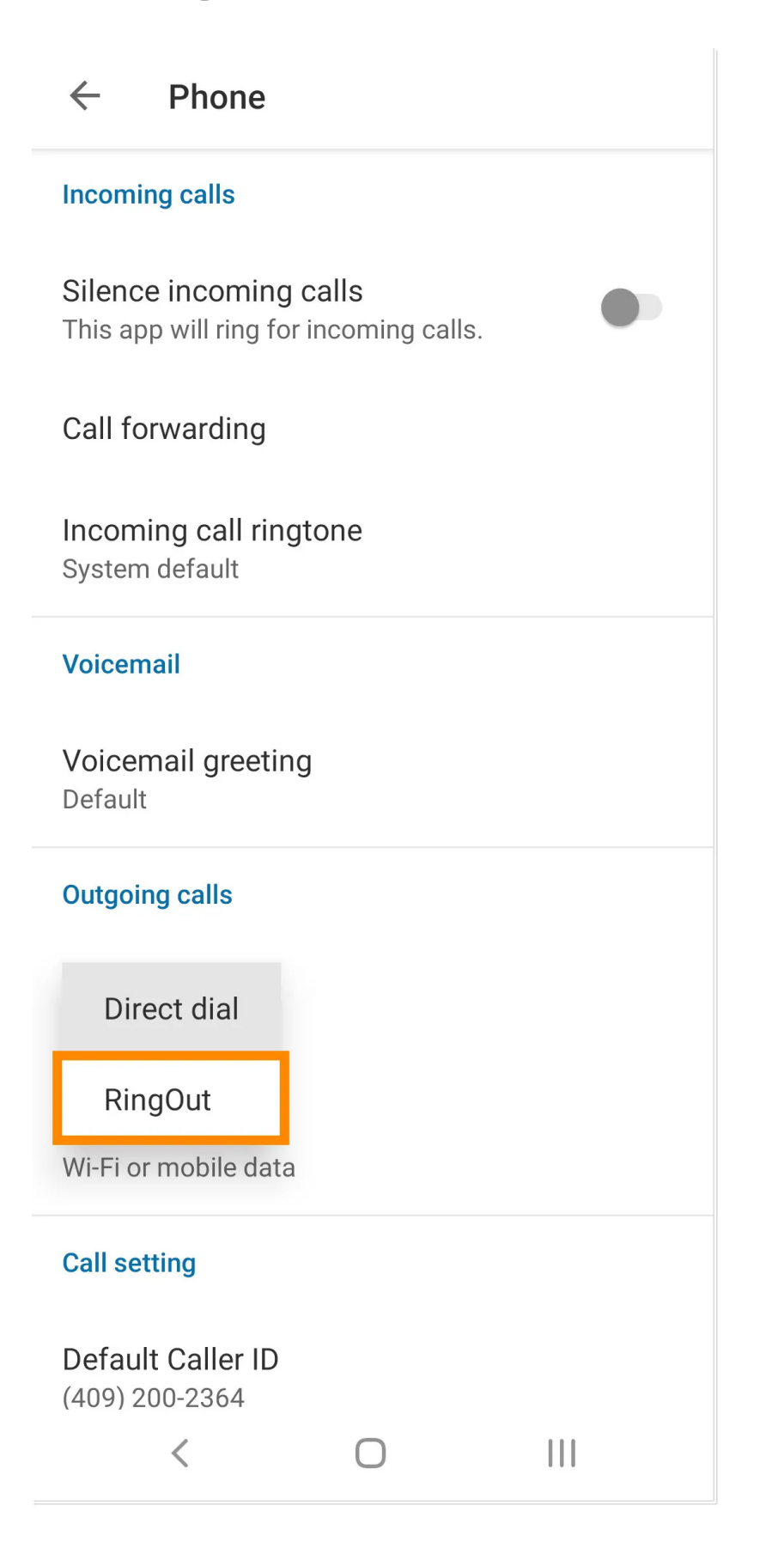

- 5. Tap Add RingOut number and then enter a number for the RingCentral app to call.
- 6. Tap Save .

## Adding RingOut numbers

**Note:** Ensure that the RingOut feature is enabled.

- 1. Navigate to Settings via the Menu button at the top-left.
- 2. Tap **Settings** > **Phone** .
- 3. Tap **RingOut number.**
- 4. Tap Add RingOut number and then enter a number for the RingCentral app to call.
- 5. Tap Save .

## Using RingOut

- 1. Enter a phone number in the dial pad.
- 2. Tap the call button. RingCentral will then call your RingOut device.
- 3. Answer the call from your designated RingOut number. The RingCentral app will then proceed to call the number you dialed.

Link to more RingCentral Videos

Online URL: <u>https://support.quikbox.com/article.php?id=65</u>